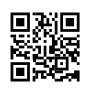

When you log in to a broadband router for administrative work, you should generally know the internal IP address of the router. The correct address depends on the router's model and whether it overwrites the default information. The IP address is easy to forget because most users are not logged in frequently in a router. One of the router companies, Netgear had the idea of helping customers who did not remember their router's address.

## Netgear Router Address Web Page

Netgear has set up many home routers to use www.routerlogin.com or www.routerlogin.net instead of an <u>IP address</u>. When you visit one of these URLs on your home network, netgear router finds website domain names and automatically translates it into an automated router IP address. To log in to your router:

Open a web browser on a computer that is connected to a network or mobile device. In the browser URL field, enter http://www.routerlogin.net or http://www.routerlogin.com. Enter the username and password for the router. The default username is admin. The default password is the password. (If you changed the username and password, enter this information.)

The home screen opens for your router.

If you go to one of these URLs and do not have Netgear router, the link will be redirected to the NETEGER technical support home page.

If you can not connect

If you are having trouble connecting to routerlogin.com or routerlogin.net, follow these troubleshooting steps:

Turn on your Netgear router.

Connect your computer to the router's Wi-Fi network

Try connecting to websites using the router's default IP address: http://192.168.1.1. (This does not work if you change the default IP.)

If the problem persists, use a different browser or wireless device to connect.

Power circle full network

If all fails, reset the router to factory settings.